## Kā CV un vakanču portālā atvērt lēmumu par statusa piešķiršanu

1. Atveriet interneta pārlūkā adresi <u>https://cvvp.nva.gov.lv/</u>, klikšķiniet uz "Pieslēgties" un autorizējieties ar Latvija.lv piedāvātajiem autorizācijas līdzekļiem.

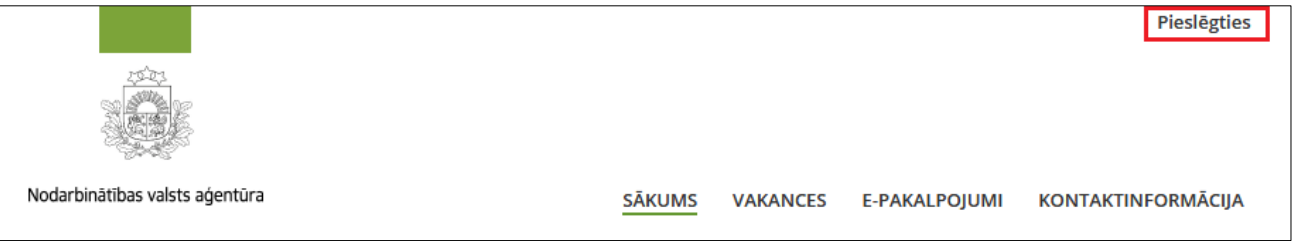

2. Pēc pieslēgšanās CV un vakanču portālam, atveriet sadaļu "Mani dati".

| Nodarbinātības valsts aģentūra                 | SĀKUMS     | PROFILS       | VAKANCES    | E-PAKALPOJUMI   | KONTAKTINFORMĀCIJA |
|------------------------------------------------|------------|---------------|-------------|-----------------|--------------------|
| MANI DATI CV CV SKATĪJUMI PASĀK<br>Stipendijas | (umi vakan | iču piedāvāji | JMI IZSNIE( | GTIE KUPONI ANK | ketas līgumi       |

3. Sadaļā "Informācija par statusu" ir redzams statuss, kuram pieteicāties (bezdarbnieka vai darba meklētāja), klienta kartes numurs, statusa piešķiršanas datums, filiāle un Jūsu atbildīgais darbnieks. Sadaļā "Informācija par iesnieguma statusu", klikšķinot uz pogas "Lēmums statusa piešķiršanai" iespējams atvērt elektroniski parakstīta lēmuma failu vai to lejuplādēt ierīcē.

| INFORMĀCIJA PAR STATUSU            |                  |  |  |  |
|------------------------------------|------------------|--|--|--|
| Statuss                            | Bezdarbnieks     |  |  |  |
| Kartes Nr.                         | 200000-0         |  |  |  |
| Piešķiršanas datums                | 29.07.2021       |  |  |  |
| Filiāle                            | Cēsu filiāle     |  |  |  |
| Atbildīgais darbinieks             | Alise Alise      |  |  |  |
| INFORMĀCIJA PAR IESNIEGUMA STATUSU |                  |  |  |  |
| Statuss                            | Bezdarbnieks     |  |  |  |
| lesnieguma statuss                 | Apstrādāts       |  |  |  |
| lesniegšanas datums un laiks       | 29.07.2021 15:01 |  |  |  |
| Filiāle                            | Cēsu filiāle     |  |  |  |
| IESNIEGUMS STATUSA PIEŠĶIRŠANAI    |                  |  |  |  |
| LĒMUMS STATUSA PIEŠĶIRŠANAI        |                  |  |  |  |

4. Ja datorā nav programmas eParakstītājs, ar kuru failu atvērt, tad elektroniski parakstītu lēmumu var atvērt vietnē <u>https://www.eparaksts.lv/lv/</u>, izmantojot funkciju "Pārbaudīt vai parakstīt".